## Varastonimikkeiden tuonti Excelistä

Rekisterit -toimintovalikon "Varasto" -painikkeesta päästään muokkaamaan varaston nimikkeitä sekä luomaan uusia.

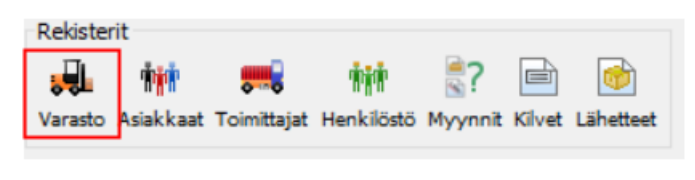

## Kuva 1 Rekisterit-toimintovalikko

Avautuvan ruudun kautta voidaan luoda uusi varastonimike joko syöttämällä manuaalisesti kokonaan uusi nimike, kopioimalla aikaisemmin luotu, siirtämällä nimike joko nimikekirjastosta, projektien valmistus-, piirustus- ja nimiketiedoista tai **Excel –tiedostosta**.

| 🟓 Varasto /   | materiaalit, tarvikkeet ja tuotte | eet                                |                                                     |                                     |       |   |   |          |
|---------------|-----------------------------------|------------------------------------|-----------------------------------------------------|-------------------------------------|-------|---|---|----------|
| Uusi Tiedot I | Erätiedot Ryhmä Kopioi Poista Pä  | ivitä Tulostus Kaaviot Varaukset K | irjaamistied. Lomake Liitteet Osta/tarjous Tarvelst | a Valmnim. Kirjasto Tuo Excelistă   | Sirră |   |   |          |
| Haku          |                                   | Ei valittua tuoteryhmää            | ✓ □ Näytä hälytysrajamäärän alla olevat. □          | ] Näytä varatun määrän alla olevat. |       |   |   |          |
| Tuoteryhmä    | Tunnus                            | Koodi                              | Nimitys                                             | Raaka-aine                          | Koko  | E | т | Määrä/ky |
| Valm          | 123                               | 123                                | Tuki ohjauslaakerille                               |                                     |       |   |   | 1        |
| Valm          | 1250                              | 1250                               | Akkuteline                                          |                                     |       |   |   | 1        |

Kuva 2 Varaston toimintavalikko

Valinnan kuittauksella avautuu Excel -tiedoston muokkaustaulukko, jossa valitaan sarakkeille otsikot, eli mihin varastolistan pystysarakkeeseen tiedot halutaan.

Voit tarvittaessa tehdä vielä muutoksia tiedostoon, poistaa turhia/tyhjiä rivejä, vaihtaa sarakkeiden paikkaa, sekä muokata solujen tekstiä.

Kun tarvittavat muokkaukset on tehty, tietojen siirto voidaan tehdä painamalla "siirrä" -painiketta.

|             | listä nimikkeitä   |                   |                  | Ei valittua tuote | ryhmää 🗸       | Näytä hälytysrajamä                  | ärän alla olevat.        | ] Näytä varatun määrä         | n alla olevat. |        |   |
|-------------|--------------------|-------------------|------------------|-------------------|----------------|--------------------------------------|--------------------------|-------------------------------|----------------|--------|---|
|             | 1 Ista IIIIIKKelta | Tuoteryhmä Tunnus | ^                | Koodi             | Nimity         |                                      | Raaka-aine               |                               | Koko           |        |   |
| 관<br>Siirrä | A101060<br>A101062 |                   |                  |                   | Levy<br>Levy   | AlMg3 EN AW-5754<br>AlMg3 EN AW-5754 | 6x1000x200<br>6x1250x250 |                               |                |        |   |
|             | Sarake 1           | Sarake 2          | Sarake 3         | Sarake 4          | Sarake 5       | Sarake 6                             | Sarake 7                 | Sarake 8                      | Sarake 9       |        |   |
|             | Tunnus *           | Nimitys           | 🗸 Raaka-aine 🗸   | Koko 🗸            | 🗸 Käyttöyksi 🗸 | Yks.kerroin 🗸                        | Varastoyks 🗸             | 🗸 (TYHJÄ) 🗸 🗸                 | (TYHJÄ)        | $\sim$ |   |
|             | 1                  |                   |                  |                   |                |                                      |                          | (TYHJÄ)                       |                |        | ÷ |
|             |                    |                   |                  |                   |                |                                      |                          | Tunnus *                      |                |        | _ |
|             |                    |                   |                  |                   |                |                                      |                          | Koodi                         |                |        |   |
| _           |                    |                   |                  | 1                 |                |                                      | 1                        | Raaka-aine                    |                |        | - |
|             |                    |                   |                  |                   |                |                                      |                          | Koko                          |                |        |   |
| ^           | A100017            | Levy              | Al 99,5 EN AW-1  | 1,5x1250x2500     | m2             | 4.05                                 | kg                       | Käyttöyksikkö ()              | (V)            |        |   |
|             | A100052            | Levy              | Al 99,5 EN AW-1  | 5x1250x2500       | m2             | 13.5                                 | kg                       | Saldo/ky                      |                |        |   |
|             | A100053            | Levy              | Al 99,5 EN AW-1  | 5x1500x3000       | m2             | 13.5                                 | kg                       | Hinta/ky                      |                |        |   |
|             | A100063            | Levy              | Al 99,5 EN AW-1  | 6x1500x3000       | m2             | 16.2                                 | kg                       | Yks.kerroin                   |                |        |   |
|             | A101010            | Levy              | AlMg3 EN AW-5754 | 1x1000x2000       | m2             | 2.7                                  | kg                       | Varastovksikkö (              | (vv)           |        |   |
|             | A101012            | Levy              | AlMg3 EN AW-5754 | 1x1250x2500       | m2             | 2.7                                  | kg                       | Saldo/vy                      |                |        |   |
|             | A110070            | Levy kylmävals.   | DC01 AmO EN 10   | 0,7x1000x2000     | m2             | 5.6                                  | kg                       | Hinta/vy                      |                |        |   |
|             | B104030            | Pyörötanko        | AlSi 1Mg T6 EN A | 30.0              | m              | 1.91                                 | kg                       | Sulatusnumero                 |                |        |   |
|             | B104035            | Pyörötanko        | AlSi 1Mg T6 EN A | 35.0              | m              | 2.6                                  | kg                       | Paino (ko/käyttö              | ivksikkö)      |        |   |
|             | B104040            | Pyörötanko        | AlSi 1Mg T6 EN A | 40.0              | m              | 3.39                                 | kg                       | Sijoitusnaikka                | (Jushino)      |        |   |
|             | B104050            | Pyörötanko        | AlSi 1Mg T6 EN A | 50.0              | m              | 5.3                                  | kg                       | Lisätiedot (moni              | val.)          |        |   |
|             | B211160            | Lattatanko        | S235 JR EN 10025 | 40×10             | m              | 3.14                                 | kg                       | and a concerned of the second |                | _      |   |
|             | B213520            | Lattatanko        | S355 JO/J2 EN 1  | 120x20            | m              | 18.8                                 | kg                       |                               |                |        |   |
|             | B213525            | Lattatanko        | S355 JO/J2 EN 1  | 120x25            | m              | 23.55                                | kg                       |                               |                |        |   |
|             | B213540            | Lattatanko        | S355 JO/J2 EN 1  | 120x40            | m              | 37.68                                | kg                       |                               |                |        |   |
|             | C104387            | Pyöröputki        | AlSi 1Mg EN AW-6 | 60x2              | m              | 0.99                                 | kg                       |                               |                |        |   |
|             | K503080            | Mutteri DIN 934   | A2               | M8                | kpl            | 1.0                                  | kpl                      |                               |                |        |   |
|             | K503100            | Mutteri DIN 934   | A2               | M10               | kpl            | 1.0                                  | kpl                      |                               |                |        |   |
|             | J518013            | O-rengas          | NBR 70           | 3x1               | kpl            | 1.0                                  | kpl                      |                               |                |        |   |
|             | 3518073            | O-rengas          | NBR 70           | 7x3               | kpl            | 1.0                                  | kpl                      |                               |                |        |   |

Pääset muokkaamaan siirrettyjen nimikkeiden tietoja painamalla "Tiedot"-painiketta. Voit valita nimikkeelle enintään neljä toimittajaa.

Valitsemalla varastolistalta hankittavien nimikkeiden rivi(t) aktiiviseksi, voidaan varastosta tehdä myös suoraan hankintoja painamalla "osta/tarjous" -painiketta. Valitsemalla ja tallentamalla toimittajan päästään ostotilaukselle, johon kirjataan ostoon liittyvät tiedot.

"Nimiketiedot"-ikkunasta näet myös ko. nimikkeen viimeisimmät ostotoiminto- ja tavaran vastaanottotiedot.

| 🔒 Varasto / materi                                                                                                    | aalit, tarvikkeet ja tuotteet           |                                                |                                                                                                    |                                                                                                    |                                                                                                  |                                     |                          |           |                                                                                              |                                   |                                        |                 |                 |
|----------------------------------------------------------------------------------------------------|-----------------------------------------|------------------------------------------------|----------------------------------------------------------------------------------------------------|----------------------------------------------------------------------------------------------------|--------------------------------------------------------------------------------------------------|-------------------------------------|--------------------------|-----------|----------------------------------------------------------------------------------------------|-----------------------------------|----------------------------------------|-----------------|-----------------|
| Uusi Tiedot Erätied                                                                                                    | ot Ryhmä Kopiol Poista Päivi            | tä Tulostus Kaaviot Van                        | 2 E                                                                                                    | omake Litteet                                                                                                    | Osta/tarjous                                                                                     | Tarvelista Val                      | nnim. Ki                 | rjasto Tu | e Excelstă                                                                                   | Sirra                             |                                        |                 |                 |
| Haku                                                                                                    |                                         | Ei valittua tuoteryhmä                         | iā √ ⊡Nāyt                                                                                                    | tä hälytysrajam                                                                                                    | äärän alla ol                                                                                    | t. 🗌 Nāy                            | ytä varatur              | n määrär  | n alla olevat.                                                                               |                                   |                                        |                 |                 |
| Tuoteryh                                                                                                    | nus                                     | Koodi                                          | Ninitys                                                                                                    |                                                                                                    |                                                                                                  | Valits                              | e                        |           |                                                                                              |                                   |                                        |                 | ×               |
| A 100                                                                                                    | 017                                     |                                                | Levy                                                                                                    |                                                                                                    |                                                                                                  | 6                                   | Нак                      | uatko te  | hdä ostotik                                                                                  | auksen v                          | ai pyytää 1                            | tariousta valit | uista riveistä? |
| Nimiketiedot                                                                                                    | ?<br>Merkintäohje                       |                                                |                                                                                                    |                                                                                                    |                                                                                                  |                                     |                          | Tee os    | totilaus                                                                                     | Pyydä ta                          | rjous                                  | Peruuta         |                 |
| Nimiketiedot                                                                                                    |                                         |                                                |                                                                                                    |                                                                                                    |                                                                                                  |                                     |                          |           | Viimeisimmät                                                                                 | ostotoimi                         | nto- ja tava                           | ran vastaanot   | totiedot        |
| Tuoteryhmä:                                                                                                    | Raaka-aineet (Raak)                     | × 📑                                            | Koodic                                                                                                    |                                                                                                    |                                                                                                  |                                     |                          |           | Toimittaja                                                                                   | ac                                | N/A                                    |                 |                 |
| Nimiketunnus:                                                                                                    | A100017                                 |                                                | Erä-, sul.nro:                                                                                                    |                                                                                                    |                                                                                                  |                                     |                          |           | Ostotoim.<br>Tilauspyn                                                                       | nro:<br>1:                        | N/A<br>N/A                             |                 |                 |
| Paaka-aine:                                                                                                    | Al 99 5 EN AW-1050A                     |                                                | Litteet: Avaa nimikkeen litteet CE-merkitty                                                                                                    |                                                                                                    |                                                                                                  |                                     |                          |           | Toimitusaika: N/A                                                                            |                                   |                                        |                 |                 |
| Koko:                                                                                                    | 1,5x1250x2500                           |                                                | Sijoituspaikka:                                                                                                    |                                                                                                    |                                                                                                  |                                     |                          |           | Määrä:                                                                                       |                                   | N/A                                    |                 |                 |
| <ul> <li>Varastoyk<br/>(esim. kg / g</li> <li><u>Kävttövks</u><br/>(esim. kg/ r</li> <li><u>Pvm / toimittaja 1:</u><br/>Toimittaja 1:<br/>Toimittaja 3:<br/>Toimittaja 4:</li> </ul> | Valitse Valitse Valitse Valitse Valitse | Yks.kerroin:<br>4.05<br>Katepros (%):<br>30.00 | varastoyks: kg<br>käyttöyks: m2<br>(a) Hinnat ovat o<br>(b) Hinnat ovat n<br>Hälytysraja (käyt<br>Optimisaldo (käyt<br>Paino (kg / käytt<br>Ulkopuolinen pint<br>Lisätiedot: | Varas<br>0<br>0<br>makustannu<br>nyyntihintoja<br>ttöyksikkö):<br>ttöyksikkö):<br>čyksikkö):<br>ča-ala (m2 / h<br>ca-ala (m2 / h | shintoja (ALV 0 %)<br>(ALV 0 %)<br>0<br>0<br>0<br>0<br>0<br>0<br>0<br>0<br>0<br>0<br>0<br>0<br>0 | Hint.<br>+ 1.00<br>+ 4.05<br>V 0 %) | a <b>/yks:</b><br>0<br>0 | ]         | Hinta/yks<br>Hinta/yht<br>Kustannu:<br>Sijoituspa<br>Vastaanol<br>Kuittaus:<br>Huom:<br>II/A | ,<br>spaikka:<br>iikka:<br>tettu: | N/A<br>N/A<br>N/A<br>N/A<br>N/A<br>N/A |                 |                 |
| Varastoarvoh                                                                                                    | innan määrittely kerroin:               | 1.0                                            |                                                                                                    |                                                                                                    |                                                                                                  |                                     |                          |           | Oletushinta o<br>Ostohinta                                                                   | a / yks.                          | seen ALV 09                            | %               | 2               |

Kuva 3 Varastonimikkeen tietojen täyttäminen